# STEP-BY-STEP WEBFORM INSTRUCTIONS

# COMPLETING THE POST-TRAVEL EXPENSE REPORT WEBFORM

The *Post-Travel Expense Report* must be completed by the Employee within seven (7) business days of returning from out-of-district travel.

## EMPLOYEE ONLINE

- Log into <u>Employee Online</u>
- Once logged in, select Menu → Web Forms → Reimbursement & Travel Request

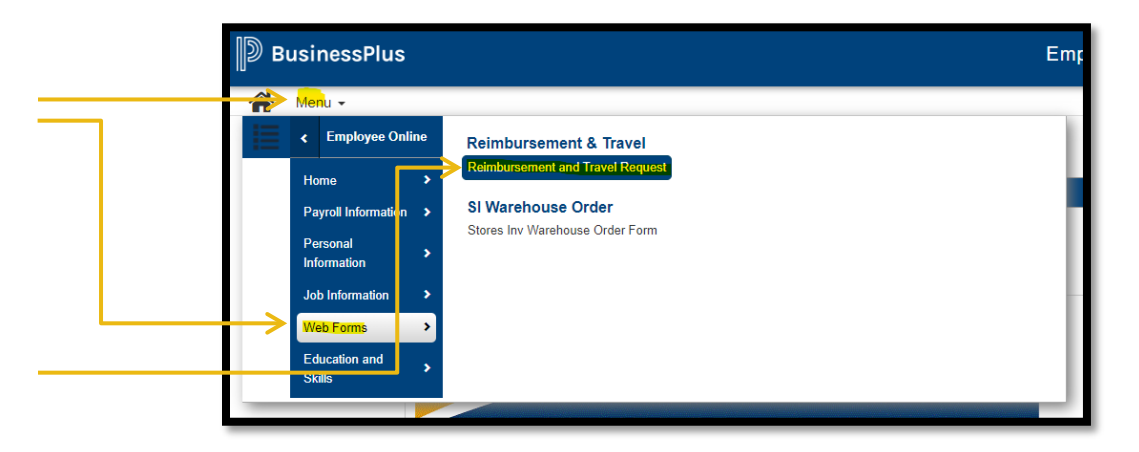

• NOTE: Some users may need to log in a second time using the same Employee Online credentials, then the *Reimbursement and Travel Request* form will open

# REIMBURSEMENT AND TRAVEL REQUEST FORM

- After opening the web form,  $\underline{FIRST}$  hit  $\underline{Ctrl + F5}$  before doing  $\underline{ANYTHING}$  on the form
  - Ctrl + F5 means hold down the Control key and then push the F5 key at the same time

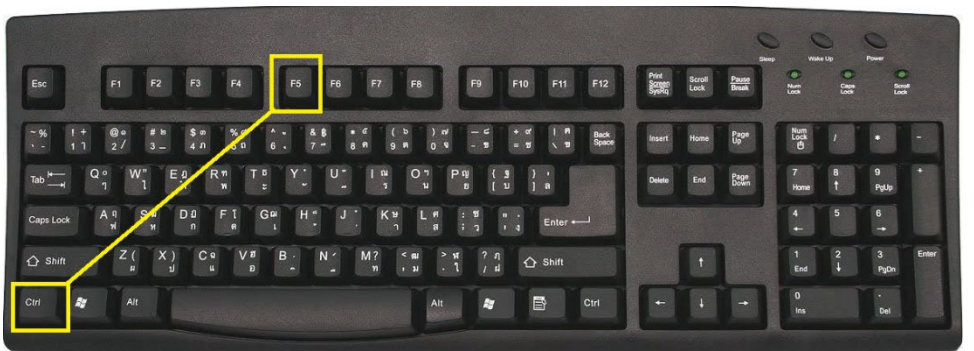

### BASIC INFORMATION

• Employee: Begin tying your name or employee ID number  $\rightarrow$  Select your name

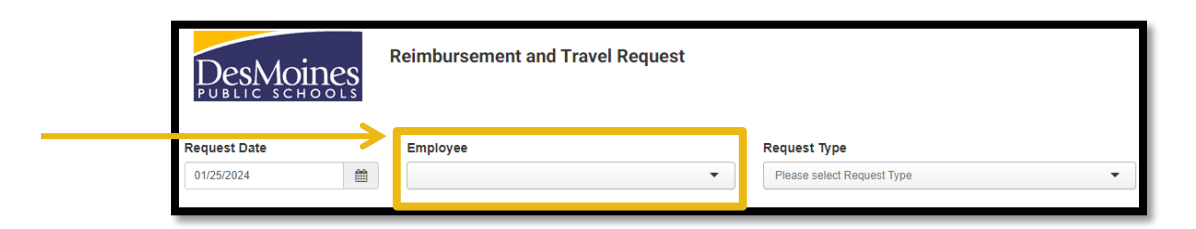

• **Request Type:** Select *Post-Travel Expense Report Submission* from the drop down

| Request Type                            |
|-----------------------------------------|
|                                         |
| Travel Pre-Approval Request             |
| Post-Travel Expense Report Submission   |
| Mileage and Other Reimbursement Request |

• **Trip ID:** Select the appropriate trip from the drop down; the remaining fields will be populated based on the expense estimates submitted for approval

| Trip ID |  |   |
|---------|--|---|
|         |  |   |
|         |  | • |

- In **Additional Justification** box, include notes for the reviewer to explain any major changes from the travel estimates-to-actual.
  - o Example: Flight cancelled; incurred one additional night of hotel expenses and meals
  - Example: pCard was not working and employee is now requesting reimbursement for hotel expenses paid for with a personal credit card

Additional Justification

#### UPDATE EXPENSES

- Update ALL expenses from the budget estimate to the actual amount.
- Each <u>pCard transaction</u> + (non-meal) <u>reimbursable expense</u> must be accompanied by an <u>itemized receipt</u>. Failure to submit itemized receipts will result in a denial of reimbursement or a mandatory repayment of the expense.
- If an unallowable expense is incurred, the employee MUST repay the amount of the unallowed expense. Employees have two options for repayment:
  - Pay the district online or pay your Office Manager / Bookkeeper / Administrative Assistant + attach the repayment receipt to the expense report
  - Reduce the reimbursement owed (see below)
- Update Non-Meal Expenses
  - Click the **Pencil Icons** to open each anticipated travel expense

| Actions | Date       | Туре    | Start Location | End Location | Qty/Mileage | Rate | Orig Amt | Amount | PCan |
|---------|------------|---------|----------------|--------------|-------------|------|----------|--------|------|
| → /     | 12/22/2023 | LODGING |                |              | 0.00        |      | 600.00   |        | Yes  |
| 8 🥒     | 12/22/2023 | AIRFARE |                |              | 0.00        |      | 500.00   |        | Yes  |
| a 🥒     |            | MEALS   |                |              | 0.00        |      | 137.75   |        | Yes  |

• Update all estimated costs with actual amount  $\rightarrow$  Click Save

| Date                                  |   |
|---------------------------------------|---|
| 12/22/2023                            | ť |
| Туре                                  |   |
| Lodging                               |   |
| Payment Method                        |   |
| To be charged to DMPS purchasing card |   |
| O To be reimbursed                    |   |
| Purpose                               |   |
| GL Org Key                            |   |
| GL Object                             |   |
| 0583   Out of State Travel            |   |
| Original Amount                       |   |
| 600.00                                |   |
| Amount                                |   |
|                                       |   |
|                                       | _ |
| CLOSE                                 | s |

• All expenses paid for with a pCard + items for reimbursement must have an itemized receipt (which will be attached to the bottom of the expense report)

- Update Meal Expenses
  - Update estimated meals to be provided with actual meal provided  $\rightarrow$  Click Save
  - Example: The traveler did not anticipate any meals provided by the conference. In actuality, lunch was provided all three days. The employee would uncheck the meals provided; the totals update automatically.

| Date                                          |                               |             |        |             |       |          | Date                                            |                             |            |        |             |      |
|-----------------------------------------------|-------------------------------|-------------|--------|-------------|-------|----------|-------------------------------------------------|-----------------------------|------------|--------|-------------|------|
| Date of Expense                               | (leave blank for M            | (EALS)      |        |             |       | <b>m</b> | Date of Expense                                 | (leave blank for N          | (EALS)     |        |             |      |
| Туре                                          |                               |             |        |             |       |          | Туре                                            |                             |            |        |             |      |
| Meale                                         |                               |             |        |             |       | *        | Meals                                           |                             |            |        |             |      |
| Payment Metho<br>To be charge<br>To be reimbu | od<br>d to DMPS purc<br>irsed | hasing card | 1      |             |       |          | Payment Metho<br>O To be charge<br>Fo be reimbu | d<br>d to DMPS purc<br>rsed | hasing car | d      |             |      |
| Date                                          | Breakfast                     | Lunch       | Dinner | Incidentals | Total | - I      | Date                                            | Breakfast                   | Lunch      | Dinner | Incidentals | Tota |
| 3/24/2024                                     |                               | <b>~</b>    |        |             |       | 44.25    | 3/24/2024                                       |                             |            |        |             |      |
| 3/25/2024                                     |                               | ✓           |        |             |       | 59.00    | 3/25/2024                                       |                             |            |        |             |      |
| 3/25/2024                                     |                               | <b>~</b>    |        |             |       | 44.25    | 3/25/2024                                       |                             |            |        |             |      |
| Fulpose                                       |                               |             |        |             |       | -        |                                                 |                             |            |        |             |      |
| Professional De                               | velopment                     |             |        |             |       |          | Professional De                                 | elopment                    |            |        |             |      |
| GL Org Key                                    |                               |             |        |             |       |          | GL Org Key                                      |                             |            |        |             |      |
|                                               |                               |             |        |             |       | *        |                                                 |                             |            |        |             |      |
| GL Object                                     |                               |             |        |             |       |          | GL Object                                       |                             |            |        |             |      |
| 0583 Out of St                                | ate Travel                    |             |        |             |       | -        | 0583 Out of St                                  | ite Travel                  |            |        |             |      |

If the approved travel form (incorrectly) requested meals paid for by pCard but personal funds were (correctly) used, update the existing Meal line indicating pCard payment to \$0 by unchecking all days → Click Save. (Then add a NEW expense for reimbursement (see below))

#### ADDING NEW EXPENSES

- If the approved travel form (incorrectly) requested meals paid for by pCard but personal funds were (correctly) used, add a NEW expense for reimbursement.
  - Click +Add Expense and complete a new line  $\rightarrow$  In the pop-up, enter required information, select correct meals for each day, and select reimbursement.
  - Note in the **Additional Justification** box (top of the form) that this was change was made.

| Actions | Date       | Туре    | Start Location | End Location | Qty/Mileage | Rate | Orig Amt | Amount | PCard |
|---------|------------|---------|----------------|--------------|-------------|------|----------|--------|-------|
| 8 🖋     | 12/22/2023 | LODGING |                |              | 0.00        |      | 600.00   |        | Yes   |
| 8       | 12/22/2023 | AIRFARE |                |              | 0.00        |      | 500.00   |        | Yes   |
| 8 /     |            | MEALS   |                |              | 0.00        |      | 137.75   |        | Yes   |

- Expense incurred that was not included in the pre-travel approval.
  - Click +Add Expense and complete a new line → In the pop-up, enter required information and select the correct method of payment used (p-card or reimbursement).
  - Note in the **Additional Justification** box (top of the form) that this was not included in the original estimate.
  - Example: In the original estimate, the Employee did not include costs for ground transportation, but incurred \$20 of train expenses traveling to/from the airport and paid for the tickets with a pCard. Add a new \$20 expense for ground transportation, select pCard payment. Be sure to include the itemized receipt.
- Unallowable p-card expense was incurred (Allowable Expenses and Expense Limitations/Restrictions are in the <u>Business & Finance Procedure Manual</u>)
  - The employee must pay the district the difference (and attach the repayment receipt) OR The reimbursement owed can be reduced in the amount of the unallowable expense
  - To reduce the reimbursement owed, click +Add Expense and complete a <u>negative</u> <u>expense</u> for each required reimbursement  $\rightarrow$  Click Save
    - **Date**: Enter the date completing the expense report
    - **Type:** Select from Dropdown
    - Payment Method: Select "To be reimbursed"
    - **Purpose:** Describe unallowed expense (25 characters)
    - **GL Org Key:** Match to original expense
    - GL Object: 0583
  - Note in the **Additional Justification** box (top of the form) the reason & repayment.
  - Example: The traveler used a p-Card to check a bag (\$50) and pay for a carry-on bag (\$35). The district will only pay for one luggage expense. The traveler must repay the district for the \$35 carry-on fee.

| 03/04/2024                                                               | <b>#</b> |
|--------------------------------------------------------------------------|----------|
| Туре                                                                     |          |
| Airfare                                                                  | •        |
| Payment Method                                                           |          |
| ○ To be charged to DMPS purchasing card                                  |          |
| To be reimbursed                                                         |          |
| Purpose                                                                  |          |
|                                                                          |          |
| challowed baggage ree                                                    |          |
| GL Org Key                                                               |          |
|                                                                          |          |
| Enter Org Key or Description                                             | •        |
| Enter Org Key or Description GL Object                                   | •        |
| Enter Org Key or Description GL Object 0583   Out of State Travel        | •<br>•   |
| Enter Org Key or Description GL Object 0583   Out of State Travel Amount | •<br>•   |

### POST-TRAVEL ATTACHMENTS

- Use the + Add Attachment to upload the following attachments:
  - Travel Approval Email (in PDF)
  - o Conference Agenda
  - o Itemized Receipts for pCard Transactions
    - Conference Registration, Hotel, Airfare, and Car Rental
    - Ground transportation and airport parking, if paid for with pCard
  - o Itemized Receipts for Reimbursement
    - Ground transportation and airport parking, if paid for with personal funds
    - Reminder: Receipts are not required for meal per diem reimbursement
  - If needed, attach receipt for repayment of an unallowable expense

| For Po<br>1.)<br>2.)<br>3.)/<br>For O<br>1.)/ | ost-Travel A<br>Confere<br>All Pcar<br>ther/Mil<br>All Item | vel Expense Reports the following docu<br>Approval Email in PDF<br>ence Agenda (if attending)<br>of Receipts<br>leage Reimbursements the following do<br>ized Receipts | iments are required:                                         |  |
|-----------------------------------------------|-------------------------------------------------------------|----------------------------------------------------------------------------------------------------|--------------------------------------------------------------|--|
| Acti                                          | ons                                                         | Description                                                                                                    | Document                                                     |  |
| 8                                             | Q                                                           | Travel Approval Email                                                                                                    | Ryan Travel Authorization Letter.pdf                         |  |
| 8                                             | Q                                                           | Conference Agenda                                                                                                    | Conference Agenda.pdf                                        |  |
| 8                                             | Q                                                           | P-Card Receipt                                                                                                    | Receipt for Hilton Hotel Katy TX.pdf                         |  |
| 8                                             | Q                                                           | P-Card Receipt                                                                                                    | Ryan United Plane Ticket pdf                                 |  |
| 8                                             | Q                                                           | P-Card Receipt                                                                                                    | Conference Regisration.pdf                                   |  |
| 8                                             | Q                                                           | Reimbursement Receipt                                                                                                    | Ryan Uber Receipt Airport to Hotel (1-22-<br>24).pdf         |  |
| 8                                             | Q                                                           | Reimbursement Receipt                                                                                                    | Ryan Uber Receipt Conference to Hotel (1-<br>23-24).pdf      |  |
| 8                                             | ۹                                                           | Reimbursement Receipt                                                                                                    | Ryan Uber Receipt Networking Event to<br>Hotel (1-23-24).pdf |  |
| 8                                             | Q                                                           | Reimbursement Receipt                                                                                                    | Ryan Uber Receipt Conference to Hotel (1-<br>24-24).pdf      |  |

#### SUBMISSION

- Verify auto-filled employee direct deposit information
- When all fields are complete, click the **Submit** button

|  | Access to the |  |
|--|---------------|--|
|  |               |  |
|  |               |  |